#### Page 1

# Socal ROC

There are 3 basic steps:

- 1. Migrate a FPS into your level.
- 2. Export the "Inputs" from the FPS level and import them into your level.
- 3. Set up a Level Blueprint to "Possess" the weapon.

1. Create a new First Person Project

**2.** Find the FPS in the Content Folder, select and migrate to your project folder Content.

Let's say you've built your terrain, imported some cool props from 3D Max

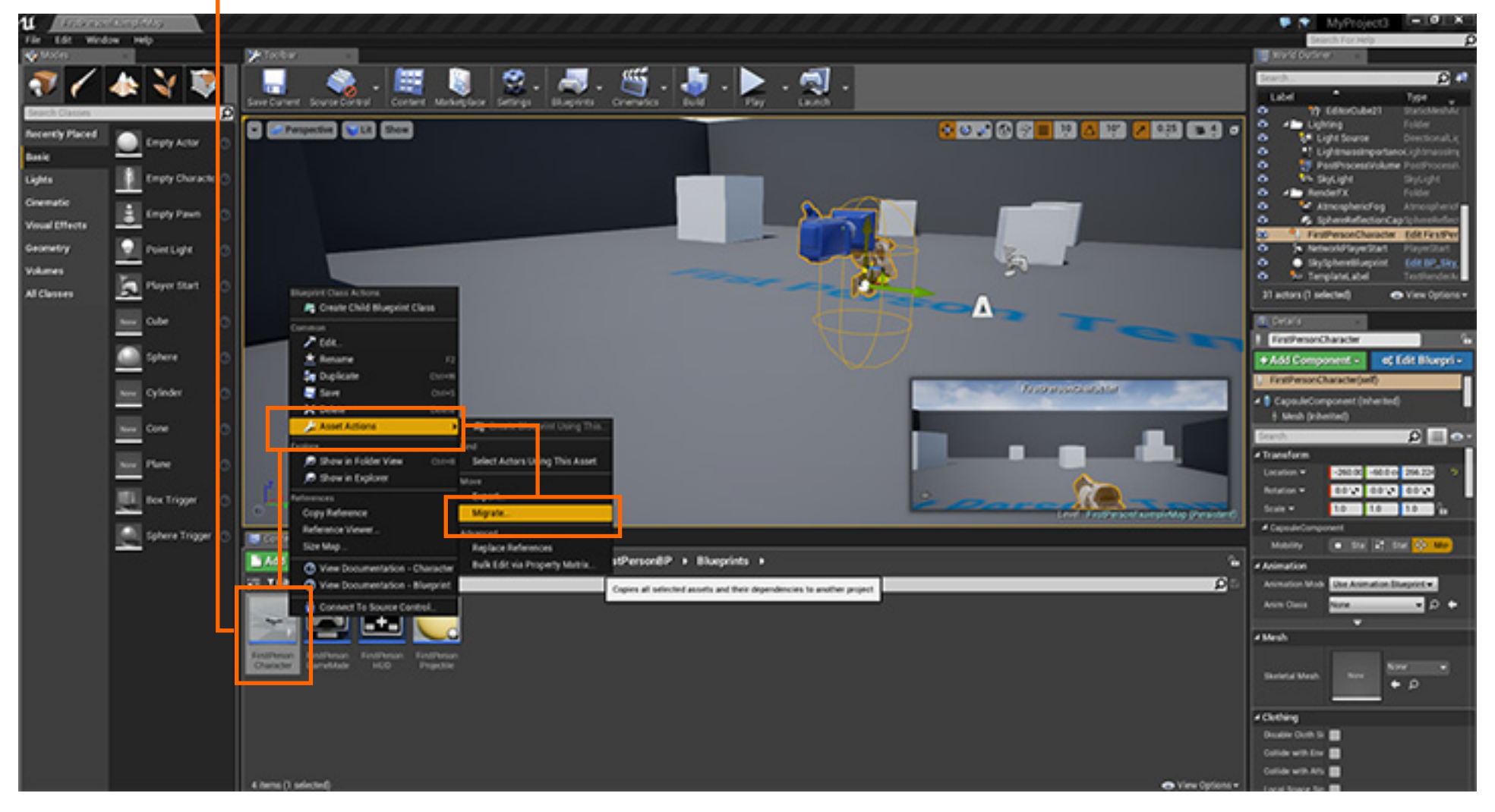

but need a FPS to make the level fun. Easy!

Again, file organization is important!

### **Migrating a FPS Into Your Level**

3. Open "Project Settings" - under Engine select "Input"

Socal Roc

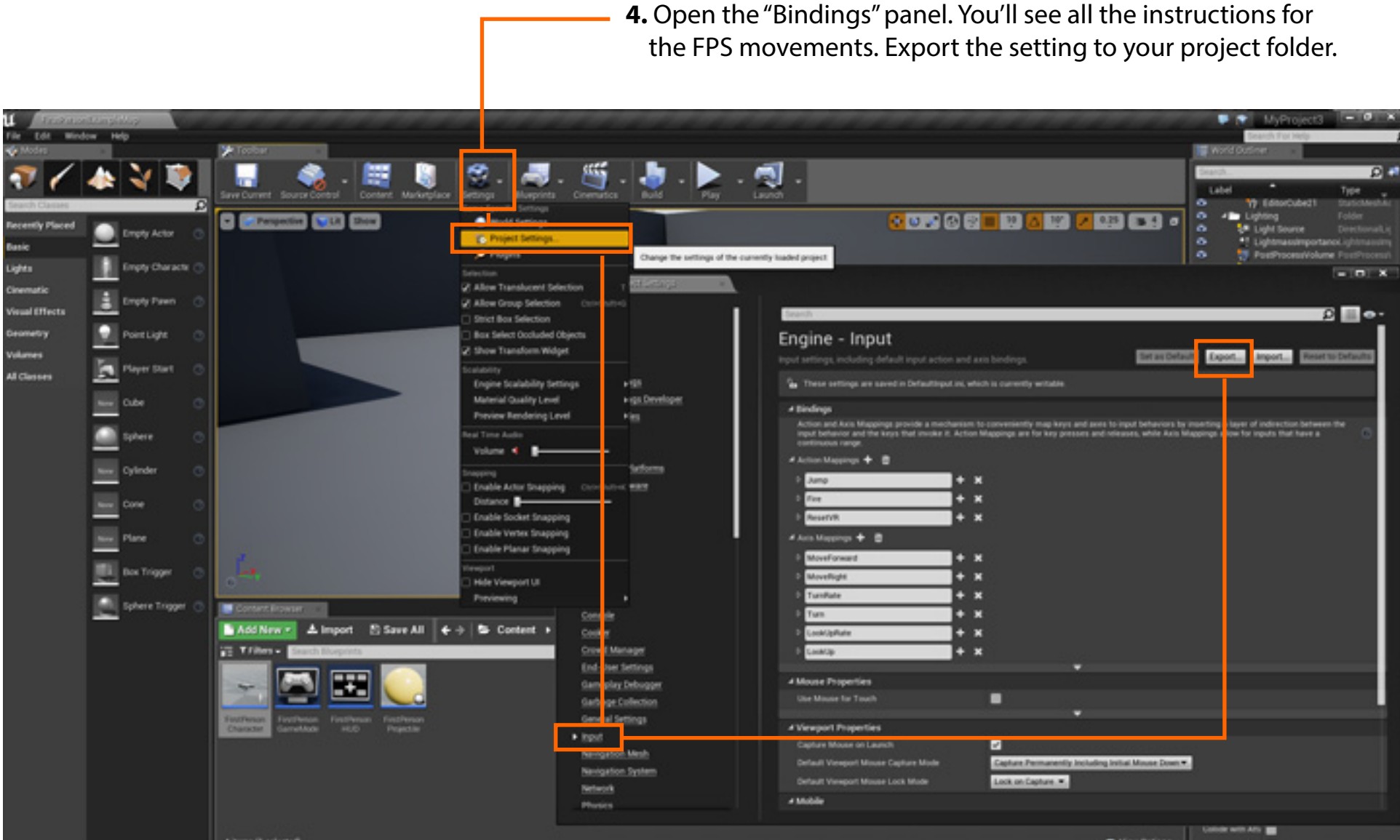

Page 2

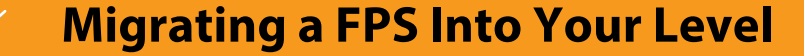

Socal Roc

**6.** Open Project Settings and Import the Bindings that you saved into your project folder.

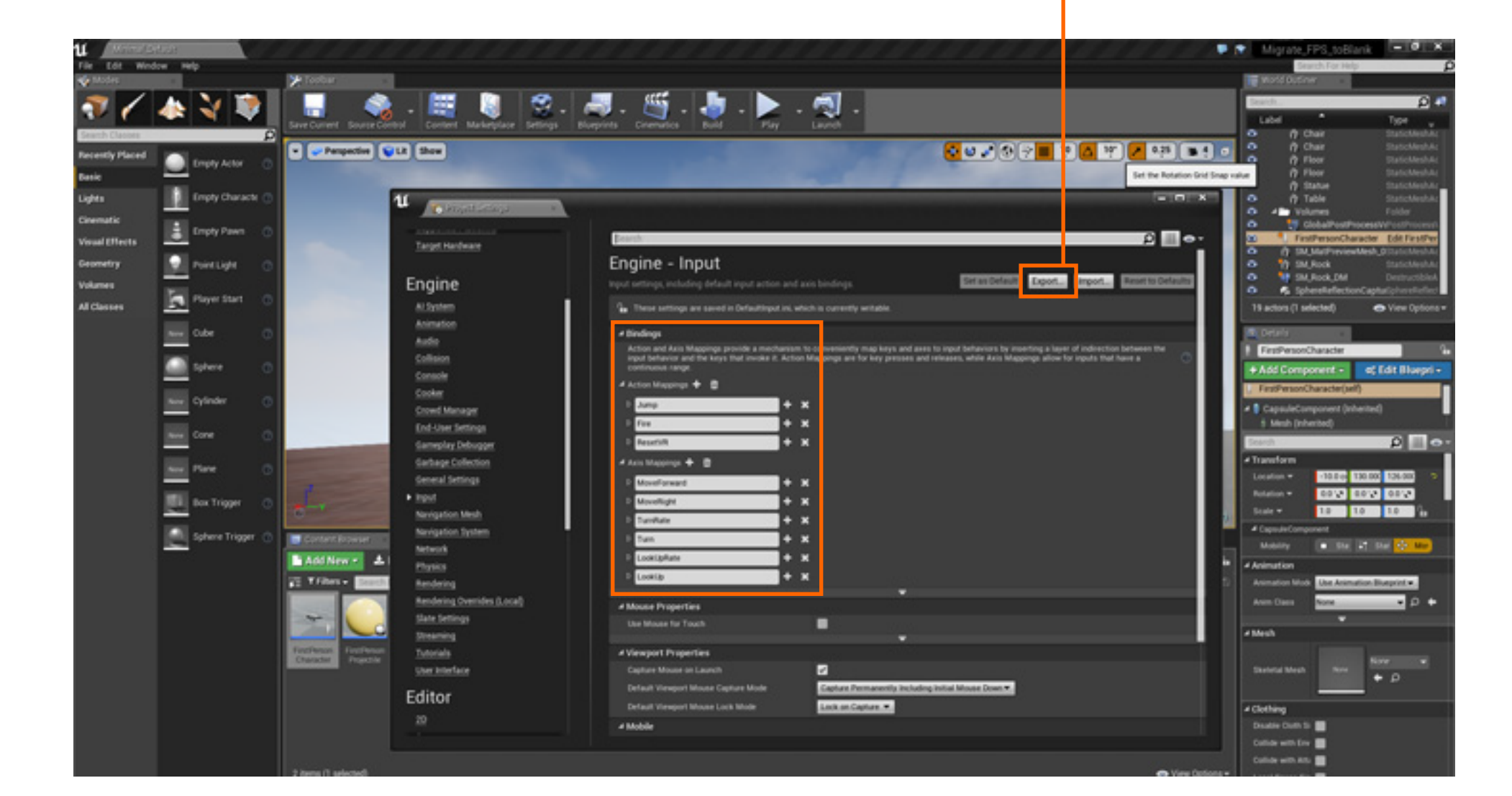

#### **Migrating a FPS Into Your Level**

## Socal ROC

#### Lastly, you need to create a Level Blueprint for activating the FPS.

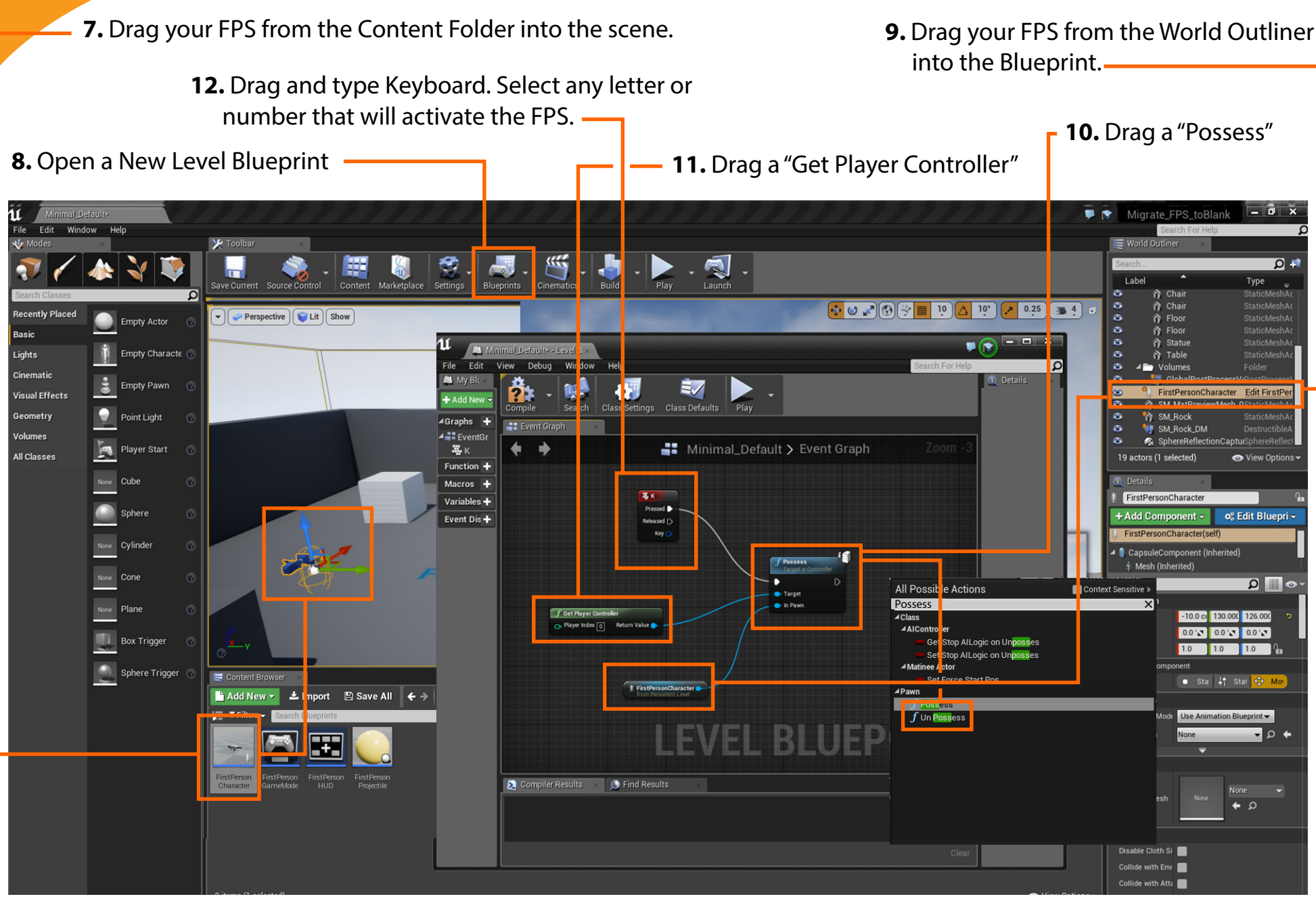